On your VDI, sign into portal.office.com using your Johns Eastern email and password.

| Microsoft<br>Sign in<br>Email, phone, or Skype |      |      | Microsoft    |                   |  |  |  |  |  |
|------------------------------------------------|------|------|--------------|-------------------|--|--|--|--|--|
|                                                |      |      | ~            | @johnseastern.com |  |  |  |  |  |
|                                                |      |      | Enter p      | assword           |  |  |  |  |  |
| No account? Create one!                        |      |      | Password     | Password          |  |  |  |  |  |
| Can't access your account?                     |      |      | Forgot my pa | ssword            |  |  |  |  |  |
| Sign-in options                                |      |      |              |                   |  |  |  |  |  |
|                                                | Back | Next |              | Sign in           |  |  |  |  |  |

Click the Install Office drop-down in the top-right of the page.

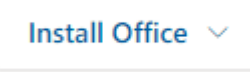

From the drop-down, click Other install options.

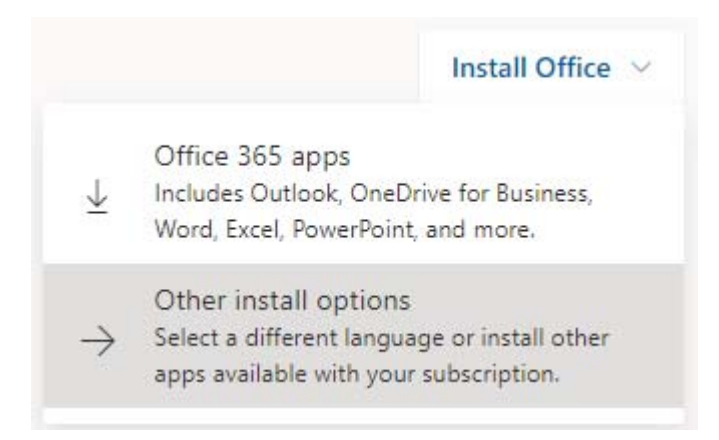

## A new page will open.

Leave the dropdowns to the default options and click Install Office.

| Office                                             |                     | w | x≣ | P   | A       | P    | 0 |
|----------------------------------------------------|---------------------|---|----|-----|---------|------|---|
| Language <sup>①</sup><br>English (United States) ▼ | Version<br>64-bit ▼ |   |    | Ins | tall Of | fice |   |

A pop-up will appear directing you on how to finish installation depending on your browser.

Follow the step-by-step instructions and prompts provided by Microsoft.